## 正版杀毒软件客户端服务指南

一、安装"正版杀毒软件客户端"

1. 下载"正版杀毒软件客户端"

访问正版软件管理与服务平台

(http://zbrj.hrbeu.edu.cn/6966/list.htm), 下载正版杀毒软件 客户端。

2. 下载完成后,运行安装程序,点击"继续"。

|                              |       | - | $\times$ |
|------------------------------|-------|---|----------|
| eset<br>PACKAGE<br>INSTALLER |       |   |          |
| 欢迎使用<br>安装<br>完成             |       |   |          |
|                              | 正在初始化 |   |          |
|                              |       |   |          |
|                              |       |   |          |
|                              |       |   |          |

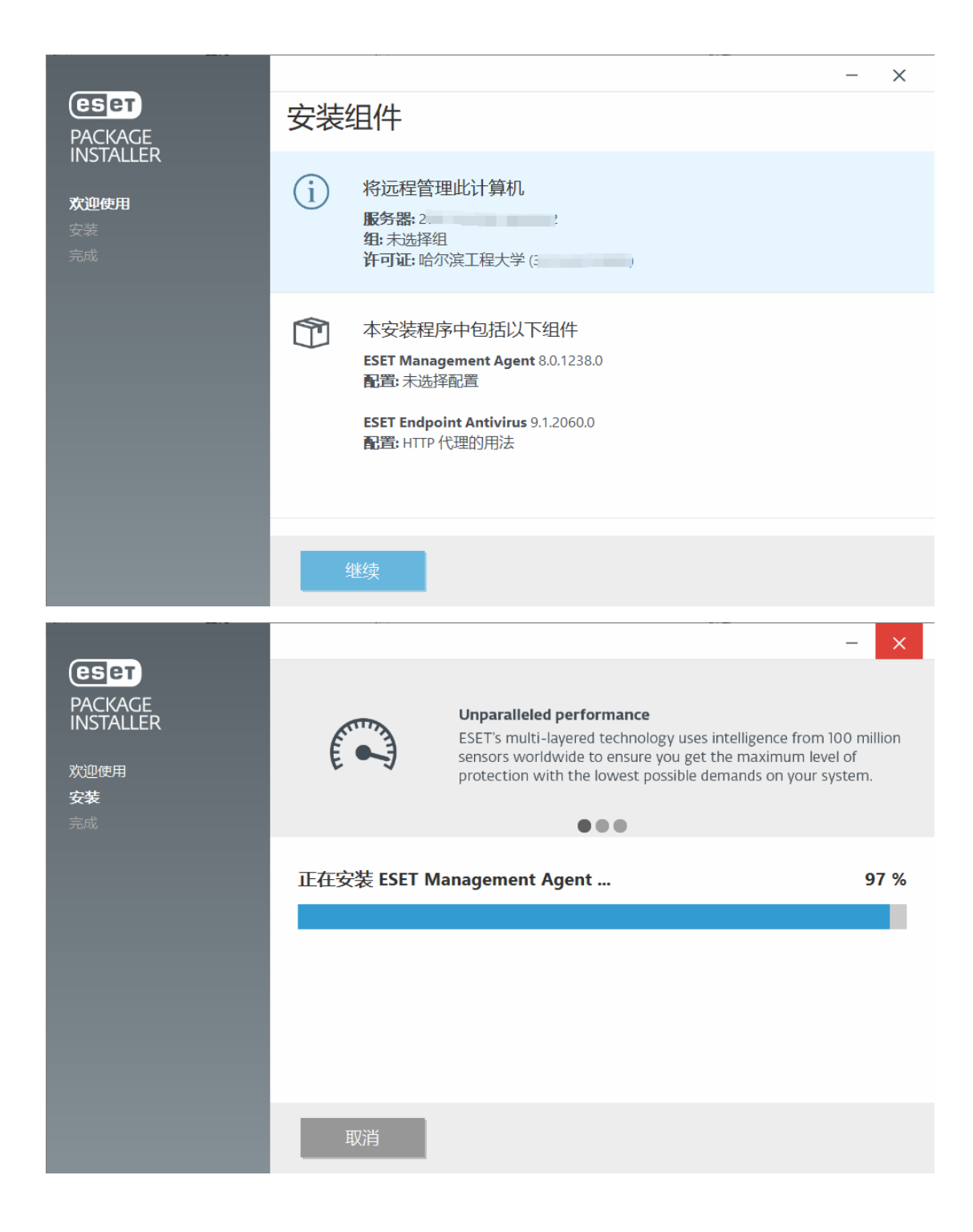

7. 安装成功,点击"完成"退出安装程序。

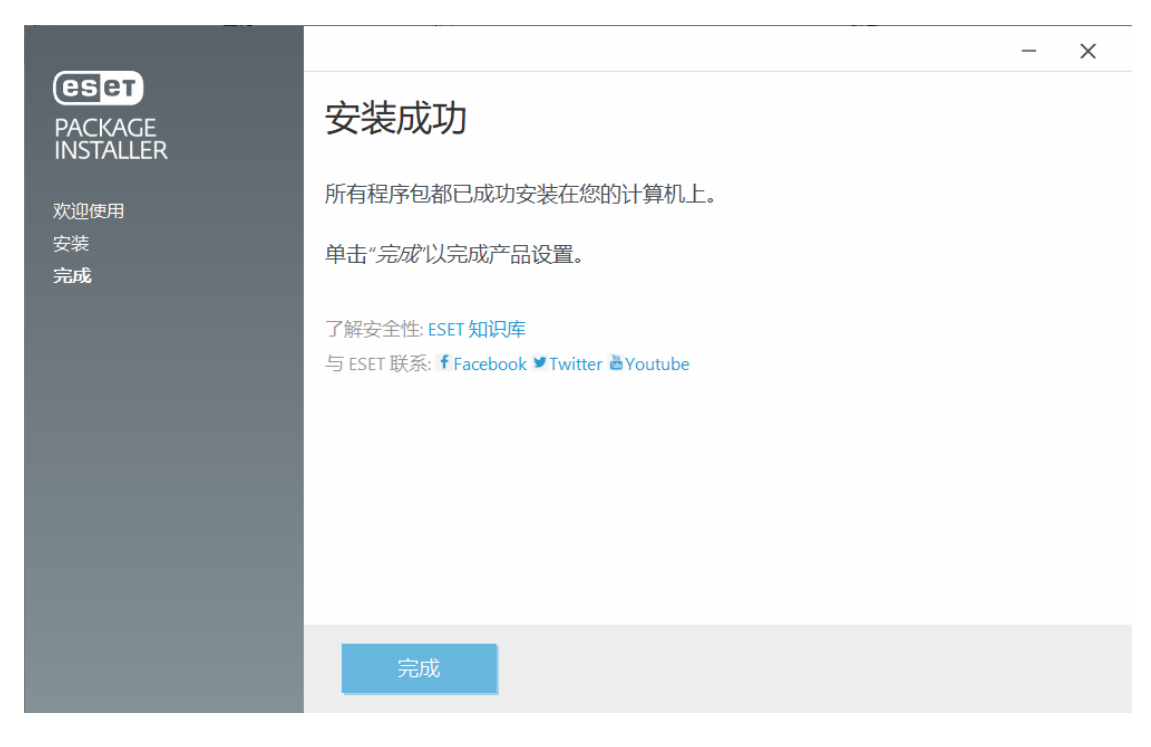

## 二、激活产品

安装完成后连接校园网环境即可自动激活。

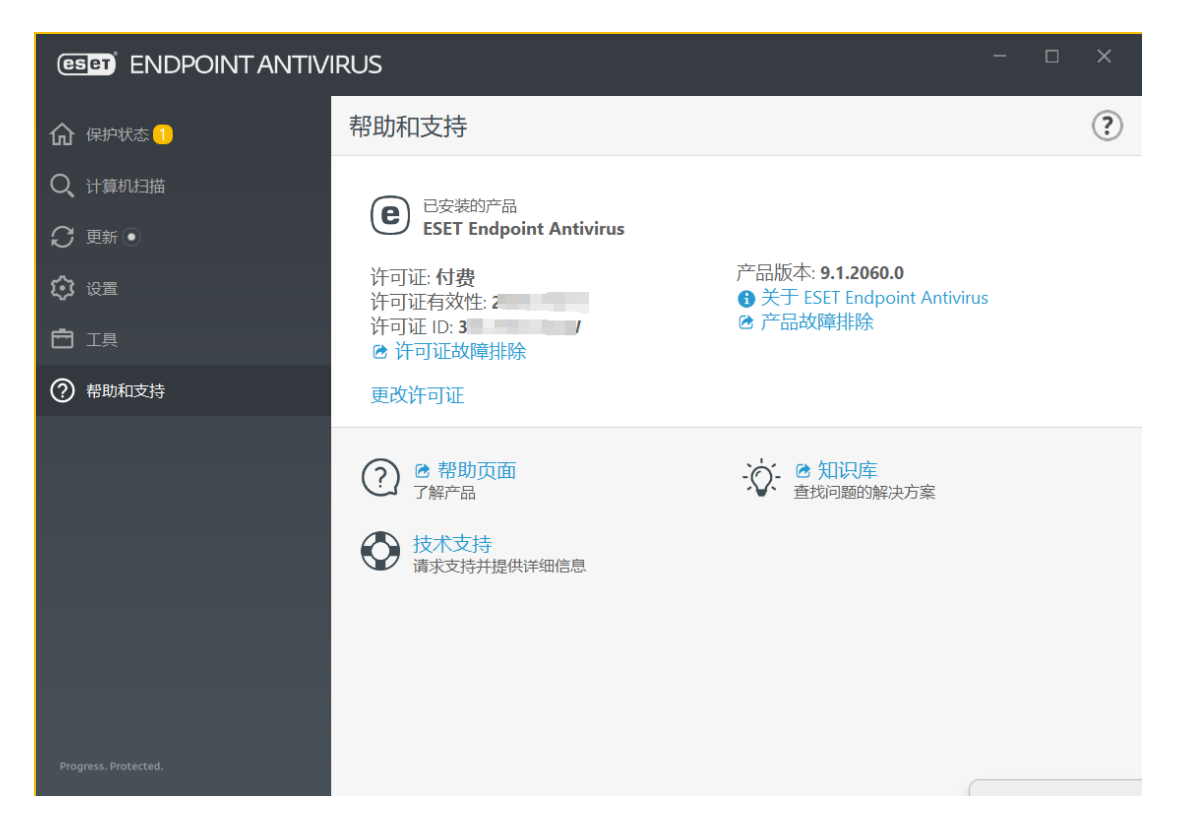

## 三、计算机扫描

建议安装后执行常规计算机扫描,并设置扫描计划进行常规扫描,以检查威胁。在主程序窗口中,单击计算机扫描。

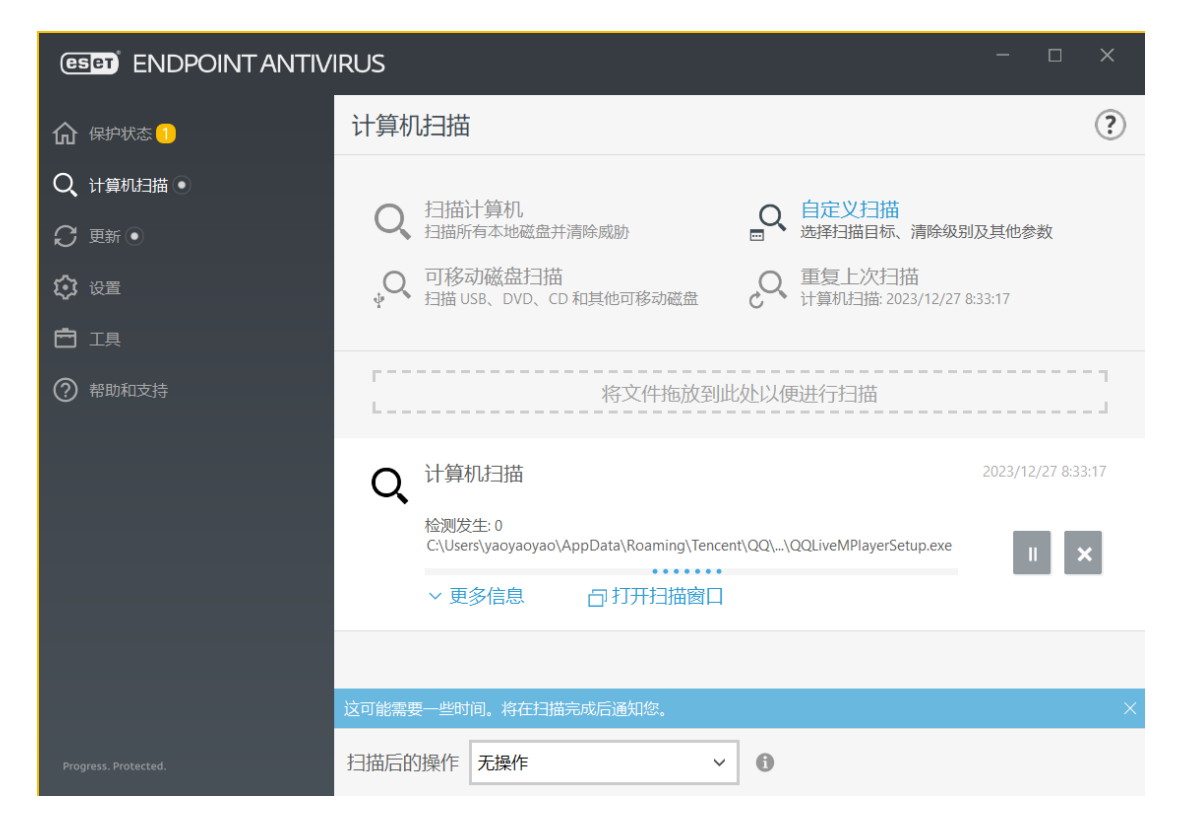